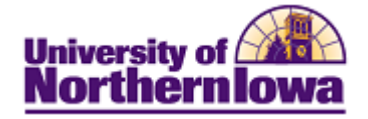

### **Student Enrollment Verifications**

**Purpose:** The following instructions describe how a student can access the **Student Enrollment Verifications (Student Clearinghouse)** to retrieve documents to verify current/past enrollment, and run degree/enrollment audits.

| Step     | Action                                                                                                    |
|----------|----------------------------------------------------------------------------------------------------|
| 1.       | Log onto My Universe.                                                                                                    |
| 1.<br>2. | Log onto My Universe.<br>Select the Enrollment Verifications link in the Student Center pagelet.<br>My Page Resources Work @ UNI Life @ UNI Reporting Recruiting<br>Personalize: Content Layout Thu, Nov 15, 12 2:20 PM<br>Student Center<br>Buse the student center to manage school related activities.<br>We the student center to manage school related activities.<br>We the student center to manage school related activities.<br>The formation of the student center to manage school related activities.<br>The student center to manage school related activities.<br>The student center to manage school related activities.<br>The student center to manage school related activities.<br>The student center to manage school related activities.<br>The student center to manage school related activities.<br>The student center to manage school related activities.<br>The student center to manage school related activities. |
|          | Student Request (Graduate)         Image: UNiversity Scholarship App         This application allows students to apply for scholarships available in specific majors and other University departments.         Result: The student clearing house web site displays.                                                                                                    |
|          | 🐑 🖈 🚺 italieteiteininghouse org. https://www.atudenticheringhouse org.inscri_men/rd_mit.ep                                                                                                    |
|          | Student Self-Service Site                                                                                                    |
|          | Witcome. This service is offered by the fastional Bluebert Clearanghouse in cooperation with URWERSITY of NORTHERBROW, BLEARANGE Store and the transmer forwardsket, buffers, LGGTL when you are done to produce the growary of your records. Plass a selection the following option:                                                                                                    |
|          |                                                                                                    |

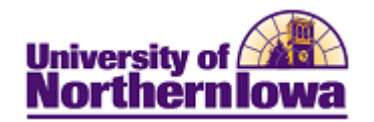

| Step | Action                                                                                                    |                                                                                                    |  |  |  |  |  |
|------|----------------------------------------------------------------------------------------------------|----------------------------------------------------------------------------------------------------|--|--|--|--|--|
| 3.   | Click the desired option:                                                                                                    |                                                                                                    |  |  |  |  |  |
|      | <ul> <li>Please select from the following options</li> <li>Obtain an enrollment certificate to print <ul> <li>Current enrollment</li> </ul> </li> <li>View the <u>enrollment information on file</u> w</li> <li>View the <u>student loan deferment notifica</u></li> <li>View the <u>proof(s) of enrollment</u> that the Q</li> <li>View specific information about my stude</li> </ul> | :<br>t and mail to a health insurer or other company that requests proof of my enrollment.<br>All enrollment with the Clearinghouse. tions that the Clearinghouse has provided to my loan holders (lenders and guarantors). Clearinghouse has provided to my health insurers and other providers of student services or products. ent loans.                                                                                                    |  |  |  |  |  |
|      | Option/link                                                                                                    | Details                                                                                                    |  |  |  |  |  |
|      | Obtain an         Obtain an         enrollment certificate         enrollment         information on file         student loan         deferment         notifications                                                                                                    | <ul> <li>Select <i>Current enrollment</i> or <i>All enrollment</i> below the link.</li> <li>Click the <b>Obtain an enrollment certificate</b> link.</li> <li>The Enrollment Verification Certificate opens as a PDF in a separate window.</li> <li>You may save or print the PDF.</li> <li>Select the <b>enrollment information on file</b> link.</li> <li>Enrollment by term is displayed. Click the <u>Status</u> link to view status code descriptions.</li> <li>The past two years data displays. To view prior information, click the <b>All History</b> button.</li> <li>Select the <b>student loan deferment notifications</b> link.</li> <li>If the Clearinghouse has provided loan deferment notifications to the student's loan holders, they will display.</li> </ul> |  |  |  |  |  |
|      | proof(s) of<br>enrollment<br>Loan Locator                                                                                                    | <ul> <li>Select the proof(s) of enrollment link.</li> <li>If the Clearinghouse has provided proof(s) of enrollment to the student's health insurers or other providers, they will display.</li> <li>Select the View or the LoanLocator link.</li> <li>A list of organizations that have reported they have the student's loans will display, along with their web site and phone number.</li> <li>Click the Go To Guarantor button to access your guaranty agency, who can assist you in locating other agencies who may not be listed here.</li> </ul>                                                                                                    |  |  |  |  |  |
|      |                                                                                                    |                                                                                                    |  |  |  |  |  |

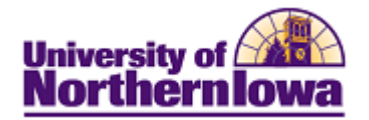

## **Example** – Enrollment Verification Certificate

#### National Student Clearinghouse ®

2300 Dulles Station Blvd., Suite 300, Herndon, Virginia 20171

PH (703) 742-4200 FX (703) 742-4239 www.studentclearinghouse.org

© 2011 National Student Clearinghouse. All rights reserved

1

IMPORTANT: If you are forwarding this certificate to a 3<sup>rd</sup>-party, we advise that you print your policy, account or other identifying information on each page.

Policy/Acct. Holder Name

Policy/Account/Group or Other ID #

# **Current Enrollment Verification Certificate**

Transaction ID#: <del>......</del>

Date/Time Notified: 11/21/2011 12:11 EST

The National Student Clearinghouse as Authorized Certifying Agent for

#### UNIVERSITY OF NORTHERN IOWA

verifies the enrollment below for

XXXXX XXXXXXXXX

#### The student's current anticipated graduation date is 12/16/2012.

This document should not be used for loan deferment verification purposes. Those verifications are handled by lenders using online access to the Clearinghouse. Refer lenders with questions to service@studentclearinghouse.org.

| Term Start Date | Term End Date | Enrollment Status              | Status Effective Date | Date Certified by School |
|-----------------|---------------|--------------------------------|-----------------------|--------------------------|
| 08/22/2011      | 12/16/2011    | Full Time<br>- END OF RECORD - | 08/22/2011            | 10/10/2011               |
|                 | A L           |                                | Z                     |                          |
|                 | Z             |                                |                       |                          |
|                 |               |                                | 0                     |                          |
|                 | XP            | E • M                          | S                     |                          |
|                 |               |                                |                       |                          |
|                 |               |                                |                       |                          |

The University of Northern Iowa is accredited through the doctoral degree by the Commission on Institutions of Higher Education of the North Central Association of Colleges and Schools (NCA); The Higher Learning Commission, 30 North LaSalle Street, Suite 2400, Chicago, IL, 60602-2504; telephone 312-263-0456

This information verified has been obtained directly and exclusively from the individual's educational institution. The Clearinghouse specifically disclaims any responsibility or liability for errors or omissions in information supplied to the Clearinghouse by an educational institution, including direct, indirect, incidental, special, or consequential damages based in contract, tort, or any other cause of action, resulting from the use of information supplied by the educational institution and verified

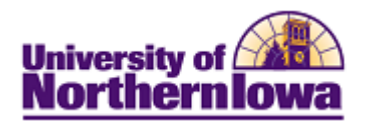

## **Example** - Enrollment Information on File

| Home                                                                  |        |                            |            |            |                                   |           |                             |             |  |
|-----------------------------------------------------------------------|--------|----------------------------|------------|------------|-----------------------------------|-----------|-----------------------------|-------------|--|
| All enrollment data is as provided by the school.                     |        |                            |            |            |                                   |           |                             |             |  |
| Na                                                                    |        |                            |            |            |                                   |           | Name: DWAIN CALDWELL        |             |  |
|                                                                       |        |                            |            |            |                                   |           |                             |             |  |
| Certified<br>by School                                                | Status | Status<br>First<br>Started | Term Begin | Term End   | Anticipated<br>Graduation<br>Date | Schl Code |                             | School Name |  |
| 10/10/2011                                                            | F      | 08/22/2011                 | 08/22/2011 | 12/16/2011 | 12/16/2012                        | 001890-00 | UNIVERSITY OF NORTHERN IOWA |             |  |
| 10/03/2011                                                            | F      | 08/22/2011                 | 08/22/2011 | 12/16/2011 | 12/16/2012                        | 001890-00 | UNIVERSITY OF NORTHERN IOWA |             |  |
| 07/29/2011                                                            | L      | 07/11/2011                 | 05/09/2011 | 07/29/2011 |                                   | 001890-00 | UNIVERSITY OF NORTHERN IOWA |             |  |
| 06/14/2011                                                            | Н      | 05/09/2011                 | 05/09/2011 | 07/29/2011 | 05/10/2013                        | 001890-00 | UNIVERSITY OF NORTHERN IOWA |             |  |
| Click on the <u>Status</u> link for explanation of the various types. |        |                            |            |            |                                   |           |                             |             |  |

Note: Only data up to two years old is displayed. For information more than two years old, click on All History.

#### Status

| F   | FULL TIME                      |
|-----|--------------------------------|
| Н   | HALF TIME                      |
| L   | LT HALF TIME                   |
| w   | WITHDRAWN                      |
| G   | GRADUATED                      |
| Α   | LEAVE OF ABSENCE               |
| D   | DECEASED                       |
| N/A | ENROLLMENT STATUS NOT RELEASED |

## **Example – Student Loan Deferment Notifications**

| Name: XXXX XXXXXXX |                   |                                                                                                    |                                   |                   |                                        |  |
|--------------------|-------------------|----------------------------------------------------------------------------------------------------|-----------------------------------|-------------------|----------------------------------------|--|
| Sent Date          | Enrollment Status | Status<br>First<br>Started                                                                                                    | Anticipated<br>Graduation<br>Date | Notification Type | Member Name                            |  |
| 10/10/2011         | FULL TIME         | 08/22/2011                                                                                                    | 12/16/2012                        | Electronic        | IOWACOLLECE AD COMMISSION              |  |
| 10/10/2011         | FULL TIME         | 08/22/2011                                                                                                    | 12/16/2012                        | Electronic        | IOWASTUDENT LOAN LIQUIDITY CORPORATION |  |
| 10/10/2011         | FULL TIME         | 08/22/2011                                                                                                    | 12/16/2012                        | Electronic        | UNIVERSITY ACCOUNTING SERVICE          |  |
| 06/22/2011         | HALF TIME         | 05/09/2011                                                                                                    | 05/10/2013                        | Electronic        | IOWACOLLEGE AID COMMISSION             |  |
| 06/22/2011         | HALF TIME         | 05/09/2011                                                                                                    | 05/10/2013                        | Electronic        | IOWASTUDENT LOAN LIQUIDITY CORPORATION |  |
| 06/22/2011         | HALF TIME         | 05/09/2011                                                                                                    | 05/10/2013                        | Electronic        | UNIVERSITY ACCOUNTING SERVICE          |  |
| 10/07/2009         | WITHDRAWN         | 04/17/2009                                                                                                    |                                   | Electronic        | IOWACOLLEGE AID COMMISSION             |  |
| 10/07/2009         | WITHDRAWN         | 04/17/2009                                                                                                    |                                   | Electronic        | IOWASTUDENT LOAN LIQUIDITY CORPORATION |  |
|                    | W SHIDRAY         | Contraction of the local division of the local division of the loc |                                   |                   |                                        |  |

### *Example* – Loan Locator (<u>View</u> specific information about my student Loans)

| Home                                                                                                    |            |                                         |                     |                           |      |  |  |  |
|----------------------------------------------------------------------------------------------------|------------|-----------------------------------------|---------------------|---------------------------|------|--|--|--|
| Listed below are the organizations who have reported to us that they have your loans. You should contact them regarding questions related to deferments, forbearances, and repayment options. |            |                                         |                     |                           |      |  |  |  |
| Name:XXXXX_XXXXXXXXXX                                                                                                    |            |                                         |                     |                           |      |  |  |  |
|                                                                                                    | As Of Date | Member Name                             | Web Site            | Customer Service<br>Phone | Extn |  |  |  |
|                                                                                                    | 10/25/2011 | IOWA STUDENT LOAN LIQUIDITY CORPORATION | www.studentloan.org | (800) 243-7552            |      |  |  |  |
|                                                                                                    | 11/01/2011 | UNIVERSITY ACCOUNTING SERVICE           | www.uaservice.com   | (800) 999-6227            |      |  |  |  |

Please note that you may have loans held by others that do not participate in this service. Your guaranty agency can assist you in locating any other agencies that may not be listed here. (Guaranty agencies insure ) delinquent or default.) Click Go To Guarantor to view information we have regarding your guaranty agency.

Disclaimer: The National Student Clearinghouse makes no representations or warranties regarding the information provided. The listing above is for information purposes only and in no manner limits or rem The Clearinghouse makes no guarantees regarding the availability of this site or information obtained through links to other agencies.